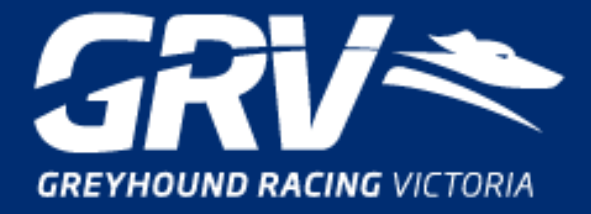

Love the dogs. Love the thrills.

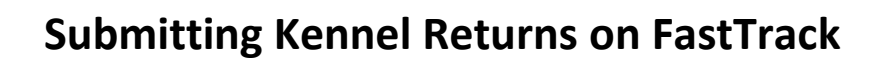

All participants are able to use the enhanced functions within the Kennel Return process to add or remove any greyhound (including un-named greyhounds), from their location (kennel) and/or update a greyhound's activity, whilst owners are also able to update their greyhound's interstate location and activity.

To access any of these functions, Login to your FastTrack account and click on 'My Dogs'.

# Adding a greyhound to your kennel for Training

- 1. Click on 'Add Dog to Kennel'.
- 2. Select **Training** from the drop-down Dog Activity menu.
- 3. Enter the Name, Ear Brand and last 4 digits of the Microchip number, select stakemoney distribution, read the statement, click on the box next to "I agree" and click Submit.

# Adding a greyhound to your kennel for any other activity (NOT Training)

- 1. Click on 'Add Dog to Kennel'.
- 2. Select the activity from the drop-down Dog Activity menu.
- 3. If named, enter the Name (otherwise leave blank), enter the Ear Brand and last 4 digits of the Microchip number, and click **'Validate'** to check the greyhound's ID.
- 4. Select the address where the greyhound will be kept and click 'Submit'.

# Removing a greyhound from your kennel

- 1. Click 'Actions' for the greyhound under the 'My Dogs' tab.
- 2. Click 'Remove Dog From Kennel'.
- 3. Read the statement, click in the box next to "I agree" and then click 'Submit'.

### Changing a greyhound's activity to Training

- 1. Click on 'Actions' for the greyhound under the 'My Dogs' tab.
- 2. Select 'Change Dog Activity'.
- 3. Select 'Training' from the drop-down menu, which will redirect you to the Add Dog to Kennel page.
- 4. Enter the Name, Ear Brand and last 4 digits of the Microchip number, select stakemoney distribution, read the statement, click on the box next to "I agree" and click Submit.

#### Changing a greyhound's activity to any other activity (NOT Training)

- 1. Click on 'Actions' for the greyhound under the 'My Dogs' tab.
- 2. Select 'Change Dog Activity'.
- 3. Select the new activity for the greyhound from the drop-down menu.
- 4. Select the greyhound's address from the drop-down menu and click 'Submit'.

#### Recording an Interstate Location for your greyhound

- 1. Click 'Actions' for the greyhound under the 'My Dogs' tab.
- 2. Select 'Update Interstate Location'.
- 3. Select the new activity for the greyhound from the drop-down menu.
- 4. Fill in the contact details for the interstate Person In Charge of the greyhound and click 'Submit'.

#### Once you have submitted a Kennel Return:

- FastTrack will send automated emails to both the owner and participant (who may also be the owner) making the change, and
- the location and/or activity changes will be updated on the greyhound's 'History' page.

Got any questions? Email *racingservices@grv.org.au* or call us on <u>03 8329 1100</u>.

# **Greyhound Racing Victoria**

46-50 Chetwynd Street, West Melbourne VIC 3003 ABN: 76 642 748 029 Phone: (03) 8329 1100 Fax: (03) 8329 1000 Email: info@grv.org.au Web: www.grv.org.au

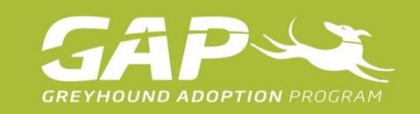